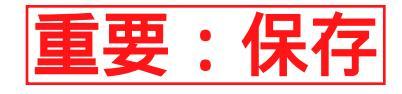

## あいあいシステム保護者様向けガイド

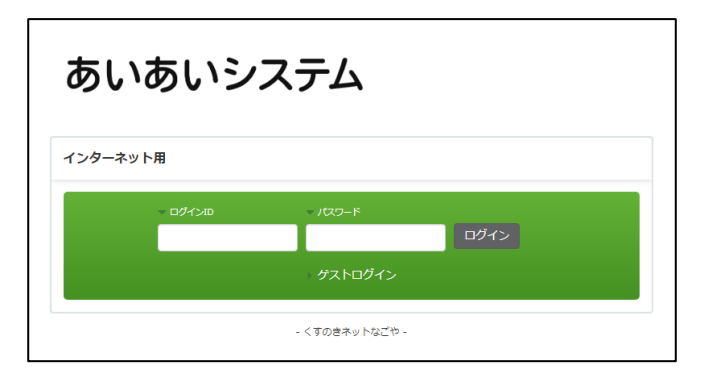

各学校・園からのアンケートにご回答される場合は、
 インターネット用のあいあいシステムにアクセスしてく
 ださい。

| バインID | ▼ パスワード        |      |
|-------|----------------|------|
|       |                | ログイン |
|       | > ゲストログイン      |      |
|       | - くすのきネットなごや - |      |

 ログイン画面で「ゲストログイン」リンクをクリック します。

| アンケートに進む |          |
|----------|----------|
|          | - くすのきネッ |
|          |          |
|          |          |

3. 「アンケートへ進む」ボタンをクリックします。

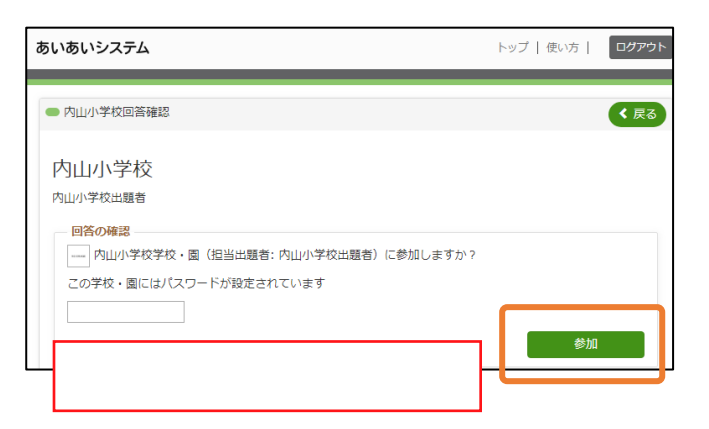

6. 参加確認画面が表示されますので、

参加パスワードをご入力後、「参加」ボタンを クリックし各学校・園のアンケートに参加します。

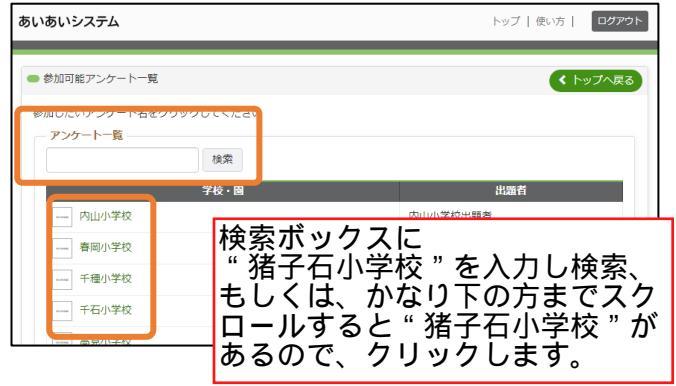

 学校・園の一覧が表示されますので、対象の学校・園を 検索し、学校・園名をクリックします。

| -981±、 | のおうではあいまでん        |
|--------|-------------------|
| ● 内    | 山小学校 - アンケート一覧    |
| ৾৾৵৾   | ζζ <b>*</b>       |
|        | アンケート名            |
| ?      | 学校給食の状況調査について     |
|        | 回答                |
| 同      | 様に、あんしんメールに記入してある |

 7.学校・園内で現在回答可能なアンケート一覧が 表示されますので、アンケート回答用パスワードを ご入力後、「回答」ボタンをクリックしてください。

| 学校                   | 給食の状況調査について 印刷する                                                                                                    |
|----------------------|----------------------------------------------------------------------------------------------------|
| 愛知<br>査も<br>をお<br>電話 | 県教育委員会より、事務参考として接音依頼がありました。貴校の学校総食の状況についてご回答をお願いします。 なお、今回の頃<br>、将在の給食用食器具使用状況調査に加え食物アレルギーや宗教上の理由等で給食を全く焼食していない児童生徒数についてもご回答<br>願いします。<br>19 7 2 - 3 2 4 7    |
| 1                    | 必須主に使用する食器の材質 児童・生徒が主に使用する食器の材質 について、次の項目(1 アルマイト、2 ステンレス、3 メラミン、4 ポリプロビレン、 5 ポリカーボネイト、6 陶磁器、7 強化磁器、8 木、9 PEN地盤、10 ABS地路、11 その他)からいずれかひとつを選択 し、該当の番号をお書きください。 |
| 2                    | 必須主に使用する食器の種類<br>投間」で回答した食器の種類な答答えください。(複数単択可)<br>除合すゆ用する食器のはおんかわけ、送着け、「原面、土食器」、小食器」またけ「原面、土食器」、のどおられです。                                                      |

 8.設問が表示されます。各項目に対し、最後まで回答を 行ってください。設問は入力、選択のいずれかの 形式となります。

|                                      | 印刷する    |
|--------------------------------------|---------|
| <sup>≠</sup> 校給食の状況についてご回答をお願いします。 な | お、今回の調  |
| )理由等で給食を全く喫食していない児童生徒数に              | ついてもご回答 |

回答画面の印刷を行われたい場合は画面右上の
 「印刷」ボタンをクリックし印刷を行ってください。

| 次のページへ進む |  |
|----------|--|

- 10.回答の送信を行う際は画面右下の「次のページへ進む」
   ボタンをクリックします。
  - ※ 必須の項目には必ずご回答をお願いいたします。

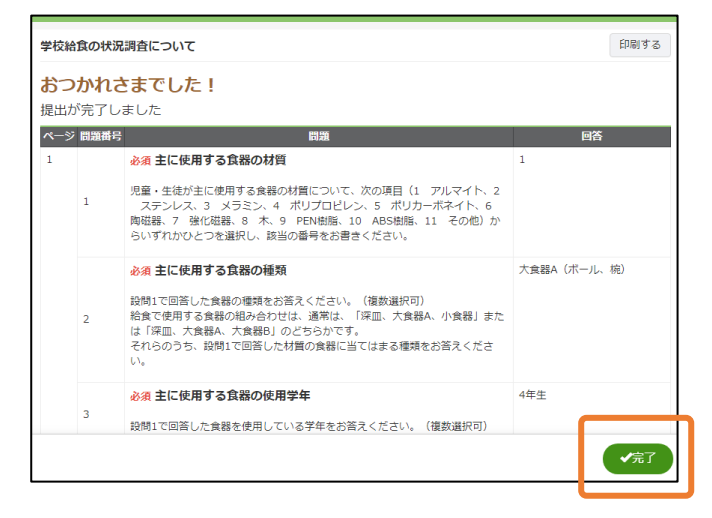

12. あなたの回答結果が表示されます。
 このページでも印刷を行うことができます。
 回答結果の確認や印刷が終わられましたら
 右下の「完了」をクリックしてください。

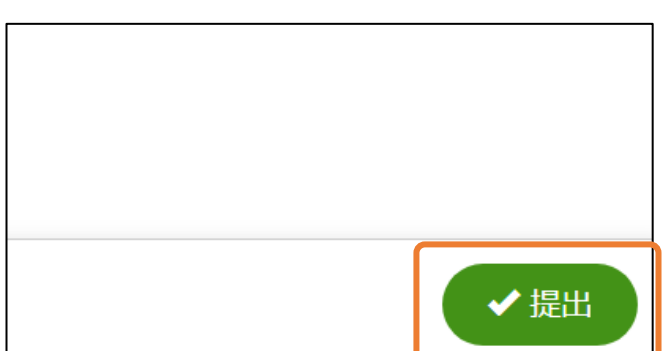

11.回答を送信してよろしい場合は画面右下の
 「提出」ボタンをクリックしてください。
 回答の送信が行われます。

| あいあいシステム       |      |                | トップ | 使い方   | ログアウト    |
|----------------|------|----------------|-----|-------|----------|
| 着 Guest さん     |      |                |     |       |          |
| トップページ / 内山小学校 |      |                |     |       |          |
| ディレクトリ         | = සෟ | 06t            |     |       |          |
| — 内山小学校        | 現在、  | お知らせはありません     |     |       |          |
|                | • 内  | 山小学校 - アンケート一覧 |     |       |          |
|                | すべ   | κτ ·           |     |       |          |
|                |      | アンケート名         |     |       |          |
|                | 3    | 学校給食の状況調査について  |     |       |          |
|                |      | 回答             | 結果  |       |          |
|                |      |                |     |       |          |
|                |      |                |     | - くすの | のきネットなごや |
|                |      |                |     |       |          |
|                |      |                |     |       |          |

学校・園トップに戻り「結果」ボタンから
 再度結果の確認を行うことができます。
 回答及び確認が済み次第、画面右上の「ログアウト」
 ボタンからログアウトを行ってください。
 ※ログアウト後は回答の再確認は行えません。
 ご注意くださいますようお願いいたします。